#### Français

# Installation du serveur d'impression P-touch PS-9000

## **1** Introduction

- Ce guide d'installation décrit la procédure de configuration du PS-9000. Pour plus de détails sur la procédure d'installation, reportez-vous au manuel inclus sur le CD-ROM fourni (pour visualiser le manuel, vous devez disposer de l'application Adobe<sup>®</sup> Acrobat<sup>®</sup> Reader<sup>®</sup> ou Adobe<sup>®</sup> Reader<sup>®</sup>).
- Ce guide d'installation détaille également la procédure à suivre pour créer un port de réseau P-touch (port PS-9000 Brother).

## 2 Procédure d'installation du PS-9000

# Pour l'installation initiale (sur l'ordinateur administrateur)

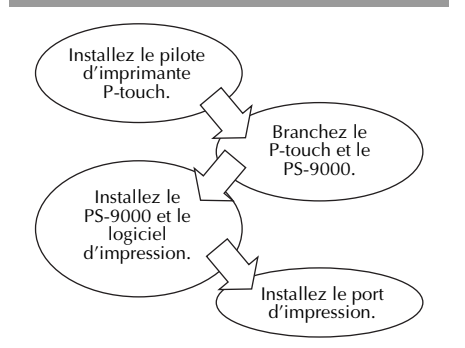

# Pour l'installation sur les autres ordinateurs (sur les ordinateurs clients)

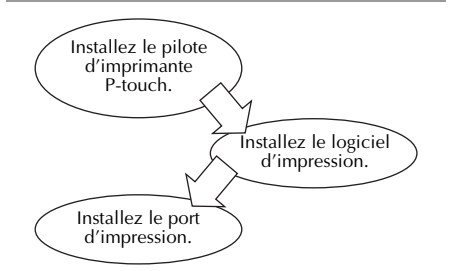

## 3 Vérification du contenu de l'emballage et préparation de l'équipement

- Assurez-vous que les accessoires suivants sont inclus.
  - 1 Unité PS-9000
  - ② Adaptateur CA et câble CA
  - ③ CD-ROM (contenant le manuel et les outils nécessaires pour l'installation de cette unité)
  - ④ Guide d'installation (le présent manuel)
  - Pour plus de détails sur les accessoires du QL-1050N, reportez-vous à son guide de référence rapide.

### • Préparez les éléments suivants.

- ① Câble USB
  - \* Relie cette unité au P-touch/QL
- ② Câble réseau
  - \* Relie cette unité au réseau
- ③ Concentrateur Ethernet
  - \* Nécessaire dans un environnement réseau

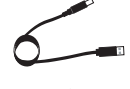

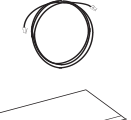

## 4 Installation du pilote d'imprimante P-touch

### QL-500/QL-550/QL-560/QL-650TD QL-1050/QL-1050N PT-9500PC PT-9200DX

Dans la boîte de dialogue qui apparaît lorsque vous insérez le CD-ROM fourni avec le PS-9000 (cet appareil) dans le lecteur, cliquez sur [P-touch Driver], puis installez le pilote de réseau pour votre P-touch.

🖉 Remarque

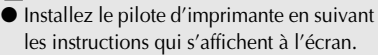

## 5 Branchement du PS-9000

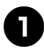

Utilisez le câble réseau pour brancher le PS-9000 sur le concentrateur Ethernet.

Branchez l'adaptateur CA sur le PS-9000, puis branchez le câble d'alimentation électrique du P-touch et du PS-9000 dans la prise électrique.

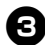

Utilisez le câble USB pour brancher le PS-9000 sur le P-touch (PS-9000 : connecteur type A ; P-touch : connecteur type B)

### Attention

 Le cordon d'alimentation du QL-1050N est un câble double. Après la connexion du PS-9000 et du QL-1050N, branchez le cordon d'alimentation dans la prise.

### 🖉 Remarque

• Le câble USB possède deux connecteurs différents. Veillez à insérer le bon connecteur dans le bon port.

#### Connecteurs du câble USB

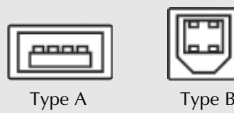

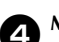

Mettez le P-touch sous tension.

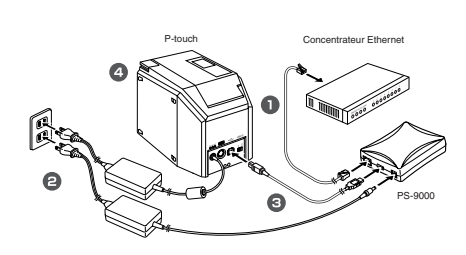

### 🖉 Remarque

• La forme du cordon d'alimentation varie selon le modèle.

## 6 Installation du PS-9000 et du logiciel d'impression

- Une fois le CD-ROM inséré dans le lecteur CD-ROM de l'ordinateur, la boîte de dialogue du menu principal s'affiche automatiquement.
  - Si la boîte de dialogue du menu principal ne s'affiche pas, ouvrez le poste de travail, sélectionnez le lecteur CD-ROM, puis exécutez l'application "autorun.exe".

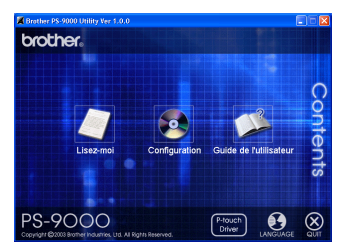

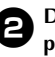

Dans la boîte de dialogue du menu principal, cliquez sur [Configuration]. Le message d'accueil ci-dessous s'affiche. Cliquez sur [Suivant].

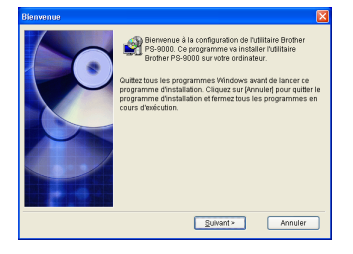

8

Lisez le contrat de licence du logiciel, puis cliquez sur [Oui] si vous acceptez les termes du contrat.

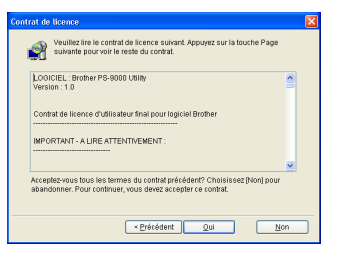

### Sélectionnez "Installe ce périphérique et l'utilitaire.", puis cliquez sur [Suivant].

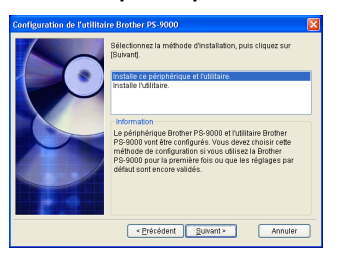

• Lors de l'installation des autres ordinateurs (ordinateurs clients), sélectionnez "Installe l'utilitaire.", cliquez sur [Suivant], puis passez à l'étape 8.

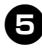

# Sélectionnez le PS-9000 à installer, puis cliquez sur [Suivant].

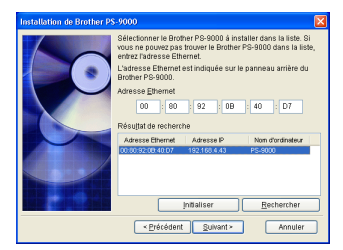

• Si le produit n'est pas affiché dans la liste, cliquez sur [Rechercher].

#### Spécifiez l'adresse IP.

- Si "Affecter une adresse IP" est sélectionné (recommandé)
  - →Dans la boîte de dialogue suivante, entrez l'adresse IP, le masque de sous-réseau et la passerelle par défaut. Consultez votre administrateur réseau pour connaître les paramètres appropriés.

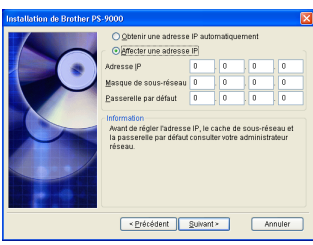

 Si "Obtenir une adresse IP automatiquement" est sélectionné
Dans les environnements munis d'un serveur DHCP/BOOTP, l'adresse IP du PS-9000 est affectée automatiquement.

La configuration sélectionnée s'affiche pour que vous puissiez la vérifier. Si la configuration est correcte, cliquez sur [Exécuter] pour la mettre en application.

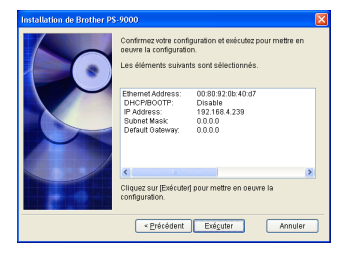

### Cliquez sur [Suivant].

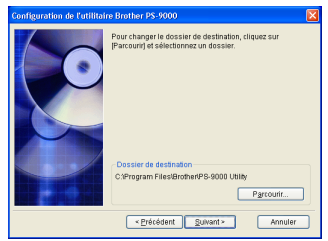

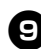

Spécifiez le nom de groupe qui apparaîtra dans le menu Démarrer, puis cliquez sur [Suivant].

| Configuration de l'utilitaire Brother PS-9000 |                                                                                                    | × |
|-----------------------------------------------|----------------------------------------------------------------------------------------------------|---|
|                                               | Utilitaire Brother PS-9900() va être ajouté au menu<br>Démarrer. Sélectionnez le dossier dans la liste ou entrez ur<br>nouveau nom de dossier.<br>Nom de groupe |   |
|                                               | Utilitare Brother PS-3000<br>Groupes                                                                                                    |   |
|                                               | <pre>&lt; Précédent Annuler Annuler</pre>                                                                                                    | ) |

• Si vous modifiez le nom, vérifiez que le nom de groupe n'est pas déjà utilisé.

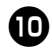

# Choisissez ou non d'installer le port d'imprimante.

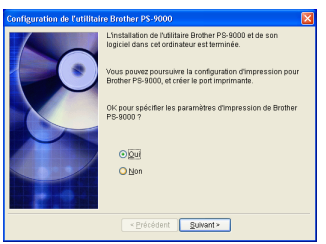

Sélectionnez "Oui", puis cliquez sur [Suivant].

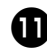

Sélectionnez le P-touch à installer, puis cliquez sur [Suivant].

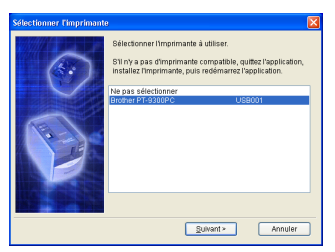

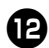

Cliquez sur [Suivant].

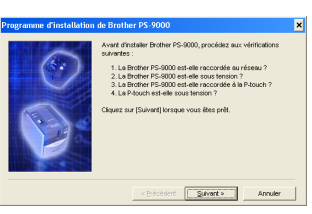

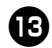

Sélectionnez le PS-9000 à installer, puis cliquez sur [Suivant].

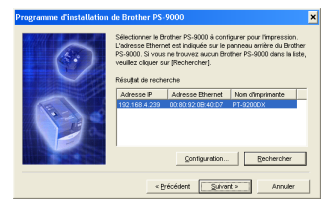

• Si le produit à installer n'est pas affiché dans la liste, cliquez sur [Rechercher].

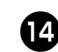

Entrez le nom de port de l'imprimante, puis cliquez sur [Suivant].

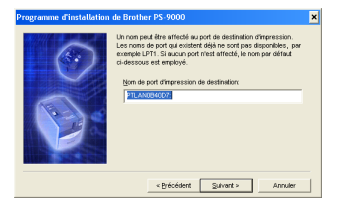

 Lorsque vous choisissez le nom de port de l'imprimante, veillez à ce que le nom de port spécifié ne soit pas déjà utilisé (par exemple LPT1:).

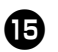

# La configuration de l'installation s'affiche. Cliquez sur [Terminer].

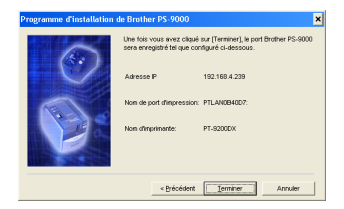

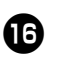

L'installation est terminée lorsque la boîte de dialogue ci-dessous s'affiche. Cliquez sur [Terminer].

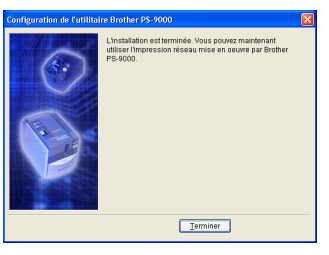